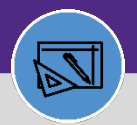

FINANCIAL ADMINISTRATION

## NUFinancials and Work Task Job Cost Reconciliation

Provides guidance on how to reconcile FC Job Cost batch to NUFin Journal Entries. This process begins once the Job Cost has been run and any errors are corrected on Work Tasks.

#### **DIRECTIONS:**

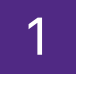

#### On the Facilities Connect Home Screen:

Click on the Job Cost Detail Report for Work Tasks.

| ≡ N      | Northwestern   FACILITIES CONNE                                 | ст                                                                     |                                                                                    |                                    | Û                                                                                                    | 8 |  |  |
|----------|-----------------------------------------------------------------|------------------------------------------------------------------------|------------------------------------------------------------------------------------|------------------------------------|----------------------------------------------------------------------------------------------------|---|--|--|
| ۵        | Home                                                            |                                                                        |                                                                                    |                                    | My Bookmarks                                                                                         |   |  |  |
| e        | 🖃 Request Central 🛛 🗖 💌                                         | Reminders - Request Ce                                                 | ntral                                                                              |                                    | 🖃 Job Cost Facilities 🛛 🗖 💌                                                                          |   |  |  |
| ð        | Select the type of request you would like to make               | 0 - Action Items 💿<br>9111 - Notifications 💿<br>0 - My Pending Surveys | 6                                                                                  |                                    | Billed Labor Detail Report 💽<br>Capital Project Job Cost Processe:<br>Incurred Labor Detail Report 🛐 |   |  |  |
| R<br>R   | Request facility repair                                         | Request facility<br>repair<br>My Active Requests                       |                                                                                    |                                    |                                                                                                    |   |  |  |
| <b>-</b> | 🐽 Alarm Response 涉 Bike                                         | My Completed Requests                                                  |                                                                                    | Revenue Analysis for Capital Proje |                                                                                                    |   |  |  |
|          | <ul> <li>Electrical &amp; Lighting</li> <li>Elevator</li> </ul> | SR- Electrical<br>1005052 Outlet                                       | SW0004094 - 345 - SWITCH GEAR MAINTENANCE                                          | 03/15/2020<br>20:41:16             | Revenue Analysis of Work Task Jo<br>Roll Back Job Cost - Projects 👩                                  |   |  |  |
|          | Clevator<br>C Estimate                                          | SR- Electrical<br>1005050 Outlet                                       | SW0004093 - 345 - FIRE ALARM MAINTENANCE AND TESTING                               | 03/15/2020<br>20:21:42             | Roll Back Job Cost - Tasks 🗃                                                                         |   |  |  |
|          | Event Support                                                   | SR- Leak<br>1003437                                                    | *Parent ENG WO724487 - LURIE 6. EM SHOWERS *Child CHELEC<br>WO724778 - LURIE 6. EM | 03/08/2020<br>15:15:09             | Work Order Audit Report                                                                              |   |  |  |
|          | Furniture & Appliances                                          | SR- Leak<br>1003432                                                    | *Parent-ENG W0709782 *Child-CHELEC W0727805 *Child-ENG<br>W0709782 MPL817 ON 1     | 03/08/2020<br>14:55:55             | Work Task Job Cost Processes 👩                                                                       |   |  |  |

Upon clicking, the Job Cost Detail Report for Work Tasks will open,

Click **Export** to export the job cost entries for the batch you are reconciling.

|          | Northwe  | estern   F,  | ACILITIES      | CONNECT            |                                                  |                   |                               |           | í e           |
|----------|----------|--------------|----------------|--------------------|--------------------------------------------------|-------------------|-------------------------------|-----------|---------------|
| 습        | Job (    | Cost Detai   | il Report      | t for Work Ta      | sks                                              |                   | 拭 Add to Bookmarks            | My        | / Bookmarks   |
| e        | Job Cost | Detail Repor | t for Work     | Tasks              |                                                  |                   |                               | 3         | Inline View 👻 |
| a        |          | _            |                |                    |                                                  | Update Se         | lected As Billed   Update ALL | as Billed | Retire        |
| 1        |          |              | l found 🗛      | pply Filters Clear | Filters Show More Filters                        |                   |                               |           |               |
| ي.<br>فر |          |              | Job Cost<br>ID | Task ID            | Task Name                                        | Task Type         | Building Name                 | Space     | Requested B   |
| ଜ୍ଞି     |          | Contains     | Contains       | Contains           | Contains                                         | Contains          | Contains                      | Contains  | Contains      |
| ~        | 🗆 🖸      | 1000358      | 1737777        | WT-1030296         | PM Schedule Engineer-Ryan Hall - MONTHLY         | Preventive        | Ryan Hall                     |           |               |
| Ö        | 0 😼      | 1000358      | 1737778        | WT-1030296         | PM Schedule Engineer-Ryan Hall - MONTHLY         | Preventive        | Ryan Hall                     |           |               |
|          | 🗆 🔤      | 1000360      | 1741089        | WT-1030296         | PM Schedule Engineer-Ryan Hall - MONTHLY         | Preventive        | Ryan Hall                     |           |               |
|          | 0 🔤      | 1000360      | 1741090        | WT-1030296         | PM Schedule Engineer-Ryan Hall - MONTHLY         | Preventive        | Ryan Hall                     |           |               |
|          | 🗆 🖾      | 1000360      | 1741091        | WT-1030296         | PM Schedule Engineer-Ryan Hall - MONTHLY         | Preventive        | Ryan Hall                     |           |               |
|          | 0 🔤      | 1000358      | 1737779        | WT-1030433         | PM Schedule Engineer-Annenberg Hall - MONTHLY    | Preventive        | Annenberg Hall                |           |               |
|          | 🗆 🔤      | 1000360      | 1741092        | WT-1030461         | PM Schedule Electrician-Annenberg Hall - MONTHLY | Preventive        | Annenberg Hall                |           |               |
|          |          | 1000354      | 1734091        | WT-1030533         | PM Schedule Engineer-Cook Hall (Mlsb) - MONTHLY  | Preventive        | Cook Hall (Mlsb)              |           |               |
|          | 🗆 🔤      | 1000354      | 1734092        | WT-1030533         | PM Schedule Engineer-Cook Hall (MIsb) - MONTHLY  | Preventive        | Cook Hall (Mlsb)              |           |               |
|          |          | 1000354 1    | 1734093        | WT-1030533         | PM Schedule Engineer-Cook Hall (Mlsb) - MONTHLY  | Preventive        | <u>Cook Hall (Mlsb)</u>       |           |               |
|          | 🗆 🔤      | 1000354 1    | 1734094        | WT-1030533         | PM Schedule Engineer-Cook Hall (Mlsb) - MONTHLY  | Preventive        | Cook Hall (Mlsb)              |           |               |
|          |          | 1000356      | 1736170        | WT-1030533         | PM Schedule Engineer-Cook Hall (MIsb) - MONTHLY  | <b>Preventive</b> | Cook Hall (MIsb)              |           |               |
|          | 🗆 🔤      | 1000358      | 1737780        | WT-1030533         | PM Schedule Engineer-Cook Hall (MIsb) - MONTHLY  | Preventive        | Cook Hall (Mlsb)              |           |               |
|          |          | 1000358      | 1737781        | WT-1030533         | PM Schedule Engineer-Cook Hall (Mlsb) - MONTHLY  | Preventive        | Cook Hall (Mlsb)              |           |               |
|          |          | 1000050      | 1707700        | WIT 4000500        | DM CLEARLY CLEAR HILL MONTHING                   | Description       | CI-U-U (MI-L)                 |           |               |

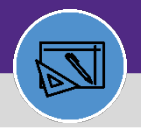

FINANCIAL ADMINISTRATION

## NUFinancials and Work Task Job Cost Reconciliation

### **DIRECTIONS:**

3

After exporting Job Cost entries and saving the file, return to Facilities Connect:

a Select all entries for the Batch you are reconciling by clicking the checkbox.

#### D Click Update Selected as Billed.

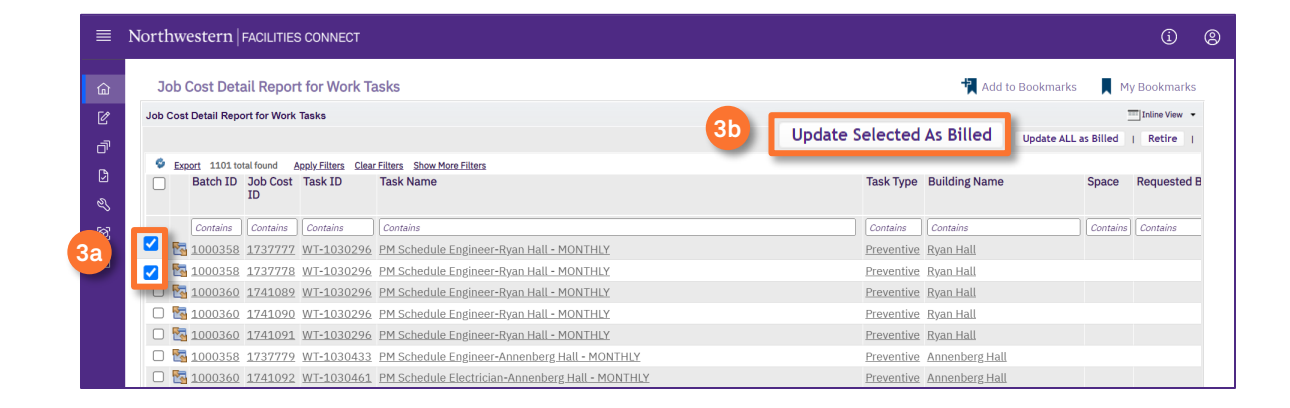

4 The next day, an automated notification email from <u>PeopleSoft@evfn857prdpsua.ci.northwestern.edu</u> will be sent to you.

This email let you know whether the FC Job Cost Batch was successfully posted to NUFin. An NUFin Journal ID will be provided on the email.

PeopleSoft@evfn857prdpsua.ci.northwestern.edu 🛛 FMprd@jshields.net; 🖉 Elizabeth A Earl; 🗕 Gail R L Renfrow; 🗕 Jim Brady; **Recharge Center Summary Files** NU\_RCHG\_JRNL\_REPORT\_FM\_2020-06-05\_2.LOG 🖕 NU\_RCHG\_JRNL\_ERROR\_FM\_2020-06-05\_2.LOG 452 bytes 2 • • • 1 • • • 1 • • • 1 • • • 2 • • • 1 • • • 3 • • • 1 • • • 4 • • • 1 • • • 5 • • • 1 • • • 6 • • • 1 • • • 7 • • • 1 • • • 8 • NU\_RCHG\_JRNL\_REPORT\_FM\_2020-06-05\_2 (002) - Notepad File Edit Format View Help Recharge Center Journal Import 2020-06-05 17.18.03.000000 \_ \_ \_ \_ \_ \_ \_ \_ \_ \_ \_ \_ \_ -----Processing file /psft/ffra/fn857prd/data/facilities/in/recharge/FM\_06052020\_5874879\_2.xml ... \*\* Journal Description - OPERATING - Facilities Job Cost Transactions - 06/05/2020 Process completed successfully with 1 journals imported. (NWUNV, FM00643560, 2020-06-05) Imported journals: Updated journals:

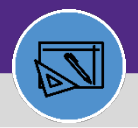

#### **DIRECTIONS:**

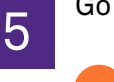

Go to NuFinancials -> Navigator -> General Ledger -> Review Financial Information -> Journals.

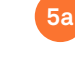

5b

Search for the Journal ID provided by automated email.

#### Change Max Rows to 20,000.

|    | < Employee Self                     | Service |                                    |                                      |                                   |                                   |                 | Journal In      | quin |  |
|----|-------------------------------------|---------|------------------------------------|--------------------------------------|-----------------------------------|-----------------------------------|-----------------|-----------------|------|--|
| 5a | Journal Inquiry<br>Journal Criteria | *Unit   | *Ledger                            | *Year                                | *From Period                      | *To Period                        | Suspense Status |                 |      |  |
|    | Journal ID<br>FM00643560 Q<br>User  |         | ACTUALS<br>Status<br>Document Sequ | C 2020 C<br>Source<br>C Q Q<br>Jence | Currency<br>Sort By<br>Journal Id | 12 Q<br>Stat<br>Max Rows<br>10000 | Document Type   | 🗆 Date Code Adj |      |  |
|    | Search Delete Clear                 |         |                                    |                                      |                                   |                                   |                 |                 |      |  |

## Click on the result from the Search.

| Journal Inquiry                                             |                |                          |                                   |                                      |                                                          |         |                                      |                                                   |                 |  |  |  |
|-------------------------------------------------------------|----------------|--------------------------|-----------------------------------|--------------------------------------|----------------------------------------------------------|---------|--------------------------------------|---------------------------------------------------|-----------------|--|--|--|
| Journal Criteria                                            |                |                          |                                   |                                      |                                                          |         |                                      |                                                   |                 |  |  |  |
| Inquiry<br>DEPARTMENT<br>Journal ID<br>FM00643560 Q<br>User | *Unit<br>NWUNV | *Ledge ACTU Status Docur | er<br>ALS Q<br>s<br>ment Sequence | *Year<br>2020 Q<br>Source<br>Q<br>ce | *From Period<br>1 Q<br>Currency<br>Sort By<br>Journal Id | *To Pe  | riod St<br>12 Q D<br>Q Rows A<br>100 | uspense Status<br>ocument Type<br>ttachment Exist | Date Code Adj   |  |  |  |
| Search                                                      | Delete         | Clear                    |                                   |                                      |                                                          |         |                                      |                                                   |                 |  |  |  |
| Journals                                                    | ournals        |                          |                                   |                                      |                                                          |         |                                      |                                                   |                 |  |  |  |
| Journals                                                    |                |                          |                                   |                                      |                                                          | P       | ersonalize   Find                    | i   🗖   📑 👘 First                                 | 🕚 1 of 1 🕑 Last |  |  |  |
| ournal ID                                                   | Date           | Unit IU                  | Status                            | Source                               | Suspense<br>Status                                       | User    | Unpost Date                          | Descr                                             |                 |  |  |  |
| 400643560                                                   | 06/05/2020     | NWUNV                    | Posted                            | RCG                                  | No Susp                                                  | GLBATCH | 06/05/2020                           | OPERATING - Faciliti                              | es Job Cos      |  |  |  |
| 10004000                                                    |                |                          |                                   |                                      |                                                          |         |                                      |                                                   | >               |  |  |  |

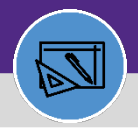

### DIRECTIONS:

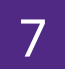

Click **Export** icon to export Journal to Excel.

| Journ  | al Inquiry Deta             | ils          |                      |                                         |                  |            |                  |                |                |               |   |
|--------|-----------------------------|--------------|----------------------|-----------------------------------------|------------------|------------|------------------|----------------|----------------|---------------|---|
| ► Lee  | dger Criteria               |              |                      |                                         |                  |            |                  |                |                |               |   |
|        | Go To Journal Crite         | ria          |                      |                                         |                  |            |                  |                |                |               |   |
| Journa | al Header                   |              |                      |                                         |                  |            |                  |                |                |               |   |
|        | Journal ID                  | FM0064356    | 0                    | Date                                    | 06/05/2020       |            | So               | chedule        |                |               |   |
|        | Ledger Group                | ACTUALS      |                      | Original Date                           | 06/05/2020       |            | P                | rocess No      | Request        |               |   |
|        | Source                      | RCG          |                      | Date Posted                             | 06/05/2020       |            | Tota             | al Lines 762   |                |               |   |
|        | Journal Status              | Posted       |                      | Reversal Date                           |                  |            |                  | User ID GLE    | BATCH          |               |   |
|        | Balanced                    | DR=CR        |                      | Reversal                                | None             |            | Inter            | Unit BU NW     | UNV            |               |   |
|        | Doc Seq<br>Long Description | OPERATING    | - Facilities Job Cos | Budget Status<br>at Transactions - 06/0 | Valid<br>15/2020 |            | Date Code Adju   | stment N       | <u>[</u> ]     |               |   |
|        | l                           |              |                      |                                         |                  |            |                  | View           | Attachment (0) |               |   |
| ۲      | All Lines                   |              |                      |                                         |                  |            |                  |                |                |               |   |
| (      | O From/To                   | From I       | ine                  | To Line                                 |                  |            | Query            | Journal Line   | s              |               |   |
| otals  | by Currency                 |              |                      |                                         |                  |            | F                | Find   View Al | I First 🕚      | 1 of 1 🕑 Last |   |
|        | Currency USD                | De           | bit Amount           | 134,351.62                              | Credit Am        | ount       | 134,351.62       | Net            | 0.0            | 0             |   |
| Journ  | al Line                     |              |                      | _                                       | _                | Personalia | ze   Find   View |                | First 🤇        | 1-25 of 762 🛛 | D |
| ine #  | Line Descr                  |              | SpeedType            | Amount (in<br>Transaction<br>Currency)  | Currency         | Fund       | Dept             | PC Bus Unit    | Project        | Activity      |   |
|        |                             |              |                      |                                         |                  |            |                  |                |                |               | - |
|        | WT-1040196 - Routir         | ne, Lurie Re |                      | 116.2                                   | 9 USD            | 110        | 5011704          |                |                |               |   |

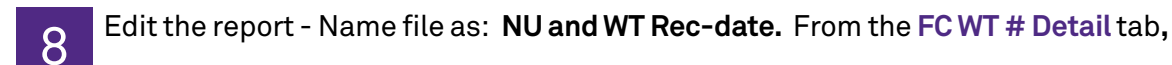

Insert a new Column A.

8a

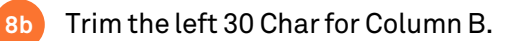

| A2001 - : × 8b,                    | =TRIM(LEFT(B2001.30))                                  |              |                           |                      |               |            |            |
|------------------------------------|--------------------------------------------------------|--------------|---------------------------|----------------------|---------------|------------|------------|
|                                    | 2                                                      | C            | D                         | r                    | r             | C          |            |
| a Trimmed Name 30 char             | Task Name                                              |              | ✓ nizatio ✓               | E<br>Building Name   | Task Status 🔻 | Job Cost 🔻 | Billing Ty |
| 001 WT-1046994 - Emergency, 1801 M | WT-1046994 - Emergency, 1801 Maple, Trouble Alarm      | WT-1046994   | Zone 5 Electrician        | 1801 Maple           | Active        | 1074693    | Building   |
| 002 WT-1047001 - Emergency, Ayers  | WT-1047001 - Emergency, Ayers Hall(Commerce), Fire     | WT-1047001   | Zone 1 Electrician        | Ayers Hall(Commerce  | Active        | 1074694    | Building   |
| 003 WT-1047010 - Scheduled Work, 5 | WT-1047010 - Scheduled Work, 555 Clark, PM Correcti    | WT-1047010   | Central Engineer          | 555 Clark            | Active        | 1074695    | Building   |
| 004 WT-1047012 - Emergency, Millar | WT-1047012 - Emergency, Millar Chapel/Parkes, Troub    | WT-1047012   | Zone 4 Electrician        | Millar Chapel/Parkes | Active        | 1074696    | Building   |
| 005 WT-1047015 - Emergency, Lurie  | WT-1047015 - Emergency, Lurie Resear, Supervisory Al   | aWT-1047015  | Zone 6 Electrician        | Lurie Resear         | Active        | 1074697    | Building   |
| 006 WT-1047015 - Emergency, Lurie  | WT-1047015 - Emergency, Lurie Resear, Supervisory Al   | aWT-1047015  | Zone 6 Electrician        | Lurie Resear         | Active        | 1074698    | Building   |
| 007 WT-1047020 - Routine, Sports & | WT-1047020 - Routine, Sports & Aquatic Cen, Leak       | WT-1047020   | Zone 2 Engineer           | Sports & Aquatic Cen | Active        | 1074699    | Building   |
| 008 WT-1047020 - Routine, Sports & | WT-1047020 - Routine, Sports & Aquatic Cen, Leak       | WT-1047020   | Zone 2 Engineer           | Sports & Aquatic Cen | Active        | 1074700    | Building   |
| 009 WT-1047021 - Emergency, Univer | WT-1047021 - Emergency, University Library, Fire Alarr | r WT-1047021 | Zone 3 Electrician        | University Library   | Active        | 1074701    | Building   |
| 010 WT-1047025 - Routine, Technolo | WT-1047025 - Routine, Technological Instit, Flood      | WT-1047025   | Zone 2 Engineer           | Technological Instit | Active        | 1074702    | Building   |
| 011 WT-1047027 - Emergency, 560 Li | WT-1047027 - Emergency, 560 Lincoln Street, Power      | WT-1047027   | Zone 1 Electrician        | 560 Lincoln Street   | Active        | 1074703    | Building   |
| 012 WT-1047027 - Emergency, 560 Li | WT-1047027 - Emergency, 560 Lincoln Street, Power      | WT-1047027   | Zone 1 Electrician        | 560 Lincoln Street   | Active        | 1074704    | Building   |
| 013 WT-1047036 - Emergency, 1835 H | WT-1047036 - Emergency, 1835 Hinman, Supervisory A     | WT-1047036   | Zone 4 Electrician        | 1835 Hinman          | Active        | 1074705    | Building   |
| 014 WT-1047040 - Important, Wiebol | WT-1047040 - Important, Wieboldt Hall, Clog            | WT-1047040   | Zone 6 Plumber            | Wieboldt Hall        | Active        | 1074706    | Building   |
| 015 WT-1047040 - Important, Wiebol | WT-1047040 - Important, Wieboldt Hall, Clog            | WT-1047040   | Zone 6 Plumber            | Wieboldt Hall        | Active        | 1074707    | Building   |
| 016 WT-1047044 - Routine, Ryan Fie | WT-1047044 - Routine, Ryan Field, Pressurization/Air F | WT-1047044   | Central DDC               | Ryan Field           | Completed     | 1074708    | Building   |
| 017 WT-1047074 - Routine, Allison  | WT-1047074 - Routine, Allison Hall, Window AC - Repa   | i WT-1047074 | Zone 4 Engineer           | Allison Hall         | Active        | 1074711    | Building   |
| 018 WT-1047103 - Routine, 345 East | WT-1047103 - Routine, 345 East Superior, DDC - Other   | WT-1047103   | Zone 6 DDC                | 345 East Superior    | Completed     | 1074712    | Building   |
| 019 WT-1047118 - Important, Techno | WT-1047118 - Important, Technological Instit, Health & | WT-1047118   | Science Building Mechanic | Technological Instit | Active        | 1074713    | Building   |
| 020 WT-1047170 - Routine, Hogan Ha | WT-1047170 - Routine, Hogan Hall, Flood                | WT-1047170   | Zone 2 Engineer           | Hogan Hall           | Active        | 1074714    | Building   |
| Reconciliation Summary             | Sue vief NILL FC WT 052820 Detail                      |              | 1.4                       | i                    | 1             |            | -          |

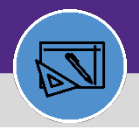

### **DIRECTIONS:**

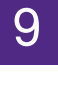

Edit the report, continued:

### Go to the NU List tab.

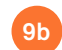

9a

Insert column P and use VLOOKUP to pull the WT ID from FC into the NUFin tab

|     |                     |                |         |                    |      |             | T 0 5 4 1 0 | - )             |           |            |               |                   |           |        |
|-----|---------------------|----------------|---------|--------------------|------|-------------|-------------|-----------------|-----------|------------|---------------|-------------------|-----------|--------|
| P11 | 9 - ! >             |                | =VLOOKU | P(B119, FC WT 052  | 2820 | Detail'!A:  | 1,3,FALSI   | =)              |           |            |               |                   |           |        |
|     | N O                 | Р              |         | Q                  |      | R           | s           | т               | U         | v          | w x           | Y                 |           |        |
| 1   | ChartFiel - Accou - |                |         | Dr                 | ¥    | Book Code 👻 | Adjustme 🗸  | Settlement Da 🗸 | Date Co 🗸 | Scenal - N | 👻 Exchange Ra | Amount (in Base C | urren 👻 l | Base ( |
| 119 | 76004               | Match V        | WT Dr   | 156-2224700-76004  |      |             |             | 5/28/2020       | 0         | ) N        |               | 1                 | 24.48     | USD    |
| 120 | 76004               | WT-1040453     |         | 156-2224700-76004  |      |             |             | 5/28/2020       | 0         | ) N        |               | 1                 | 33.7      | USD    |
| 121 | 76004               | WT-1040453     |         | 156-2224700-76004  |      |             |             | 5/28/2020       | 0         | ) N        |               | 1                 | 531.68    | USD    |
| 122 | 76025               | WT-1040469     |         | 110-1851070-76025  |      |             |             | 5/28/2020       | 0         | ) N        |               | 1                 | 9.39      | USD    |
| 123 | 76025               | WT-1040469     |         | 110-5011709-76025  |      |             |             | 5/28/2020       | 0         | ) N        |               | 1                 | 127.49    | USD    |
| 124 | 76025               | WT-1040469     |         | 110-1851070-76025  |      |             |             | 5/28/2020       | 0         | ) N        |               | 1                 | 6.26      | USD    |
| 125 | 76025               | WT-1040469     |         | 110-5011709-76025  |      |             |             | 5/28/2020       | 0         | ) N        |               | 1                 | 84.99     | USD    |
| 126 | 76025               | WT-1040476     |         | 110-1851080-76025  |      |             |             | 5/28/2020       | 0         | ) N        |               | 1                 | 19.62     | USD    |
| 127 | 76025               | WT-1040476     |         | 110-5011710-76025  |      |             |             | 5/28/2020       | 0         | ) N        |               | 1                 | 208.51    | USD    |
| 128 | 76007               | WT-1040478     |         | 156-2241300-76007  |      |             |             | 5/28/2020       | 0         | ) N        |               | 1                 | 44.87     | USD    |
| 129 | 76007               | WT-1040487     |         | 110-1860470-76007  |      |             |             | 5/28/2020       | 0         | ) N        |               | 1                 | 44.87 (   | USD    |
| 130 | 76007               | WT-1040507     |         | 110-1870260-76007  |      |             |             | 5/28/2020       | 0         | ) N        |               | 1                 | 44.87 (   | USD    |
| 131 | 76007               | WT-1040530     |         | 110-1860830-76007  |      |             |             | 5/28/2020       | 0         | ) N        |               | 1                 | 179.47    | USD    |
| 132 | 76007               | WT-1040530     |         | 110-1860830-76007  |      |             |             | 5/28/2020       | 0         | ) N        |               | 1                 | 179.47    | USD    |
| 133 | 76007               | WT-1040629     |         | 110-1860340-76007  |      |             |             | 5/28/2020       | 0         | ) N        |               | 1                 | 403.81    | USD    |
| 134 | 76007               | WT-104065      |         | 0060-76007         |      |             |             | 5/28/2020       | 0         | ) N        |               | 1                 | 16.2      | USD    |
| 4   | Reconciliat         | tion Summar 32 | Ie NU   | IST WT 052820 Deta | ail  | A           |             | 1 4             |           |            |               |                   |           |        |

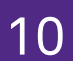

Create two Pivot Table in Reconciliation tab to sum WT Total Charged for each WT,

## One from NU List.

## 0ne from FC List.

| 10a       | 1   | А             | ВС                     | ( <mark>10b</mark>  |                      | F                                 | G        | FI J         | К               |
|-----------|-----|---------------|------------------------|---------------------|----------------------|-----------------------------------|----------|--------------|-----------------|
| NuFin Jou | ırr | nal           |                        | FC Batch            |                      |                                   |          |              |                 |
|           |     |               | Sum of Amount          |                     |                      |                                   |          | Sum of       |                 |
|           |     |               | (in base               |                     |                      |                                   |          | Total        |                 |
| Row Labe  | els |               | currency)              | Task ID             |                      | Task Name                         |          | Charged      | OK?             |
|           | 5   | WT-1030604    | \$1,458,58             | = WT-1030604        | Pm Schedule Enginee  | r-Technological Instit - MONTHLY  | \$1.458  | 58 \$1 458 5 | 7 yes<br>R ves  |
|           | 6   | WT-1030732    | \$399.00               | ■ WT-1030732        | PM Schedule Electric | an-Mudd Hall - MONTHLY            | \$399.   | 00 \$399.0   | D ves           |
|           | 7   | WT-1030780    | \$89.74                | <b>■ WT-1030780</b> | PM Schedule Enginee  | er-Mudd Hall - MONTHLY            | \$89.    | 74 \$89.7    | 4 yes           |
|           | 8   | WT-1031013    | \$89.74                | BWT-1031013         | PM Schedule Enginee  | er-Segal Visitors Ctr - MONTHLY   | \$89.    | 74 \$89.7    | 4 yes           |
|           | 9   | WT-1031097    | \$89.74                | BWT-1031097         | PM Schedule Enginee  | er-Ryan Center - MONTHLY          | \$89.    | 74 \$89.7    | 4 yes           |
|           | 0   | WT-1031539    | \$538.41               | ■WT-1031539         | PM Schedule Enginee  | er-University Library - MONTHLY   | \$538.   | 41 \$538.4   | 1 yes           |
|           | 11  | WT-1031837    | \$44.87                | <b>WT-1031837</b>   | PM Schedule Enginee  | er-Wirtz Center - MONTHLY         | \$44.    | 87 \$44.8    | 7 yes           |
|           | 2   | WT-1032281    | \$134.58               | <b>WT-1032281</b>   | PM Schedule Enginee  | er-Jacobs Ctr (And/Lev) - MONTHLY | \$134.   | 60 \$134.5   | 8 ok - rounding |
|           | 13  | WT-1032719    | \$89.74                | <b>WT-1032719</b>   | PM Schedule Enginee  | er-Fisk Hall - MONTHLY            | \$89.    | 74 \$89.7    | 4 yes           |
|           | 4   | WT-1032810    | \$897.36               | <b>WT-1032810</b>   | PM Schedule Enginee  | er-Deering Library - MONTHLY      | \$897.   | 35 \$897.3   | 5 ok - rounding |
|           | 15  | WT-1033866    | \$224.34               | ■WT-1033866         | PM Schedule Enginee  | er-2040 Sheridan - MONTHLY        | \$224.   | 34 \$224.3   | 4 yes           |
|           | 16  | WT-1034351    | \$98.50                | ■WT-1034351         | PM Schedule Enginee  | er-1922 Sheridan - MONTHLY        | \$98.    | 50 \$98.5    | ) yes           |
|           | 7   | WT-1035079    | \$44.87                | BWT-1035079         | PM Schedule Enginee  | er-1201 Davis - MONTHLY           | \$44.    | 87 \$44.8    | 7 yes           |
|           | 8   | WT-1035244    | \$1,031.96             | ■WT-1035244         | PM Schedule Enginee  | r-2020 Ridge - MONTHLY            | \$1,031. | 95 \$1,031.9 | 5 ok - rounding |
|           | 9   | WT-1036456    | \$465.41               | ■WT-1036456         | PM Schedule Zone 6   | Engineer-Simpson Querrey - MONTHL | \$465.   | 38 \$465.4   | 1 ok - rounding |
|           | -   | Reconciliatio | n NU List   FC WT 0528 | 20 Detail 🛛 🕀       |                      | 1                                 |          |              |                 |

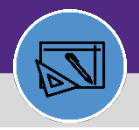

### DIRECTIONS:

11

Compare the NU WT Sum with FC WT Sum to make sure it all matches.

Note any differences, if any.

| К4 | · · · · 11       | =IF(ROU                   | ND(G4,2)=R0         | OUND(J4,2),"γes",IF(INT(J4)=INT(G4),"ok               | -rounding",                 | ,"no"))    |             |
|----|------------------|---------------------------|---------------------|-------------------------------------------------------|-----------------------------|------------|-------------|
|    | A                | ВС                        | L E                 | F                                                     | G H                         | 11         | К           |
| 1  | NUE in Journal   |                           | FC Batch            |                                                       |                             |            |             |
| 2  |                  | Sum of Amount<br>(in Base | Te batch            |                                                       | Sum of<br>Total             |            | 01/2        |
| 3  | Row Labels 🛛 🛪 ( | Currency)                 | Task ID 🛛 💌         | Task Name                                             | <ul> <li>Charged</li> </ul> | NUFin      | UKr         |
| 4  | WT-1030296       | \$44.87                   | ■WT-1030296         | PM Schedule Engineer-Ryan Hall - MONTHLY              | \$44.87                     | \$44.87    | ves         |
| 5  | WT-1030604       | \$1,458.58                | <b>■ WT-1030604</b> | Pm Schedule Engineer-Technological Instit - MONTHLY   | \$1,458.58                  | \$1,458.58 |             |
| 6  | WT-1030732       | \$399.00                  | ■WT-1030732         | PM Schedule Electrician-Mudd Hall - MONTHLY           | \$399.00                    | \$399.00   | yes         |
| 7  | WT-1030780       | \$89.74                   | ■WT-1030780         | PM Schedule Engineer-Mudd Hall - MONTHLY              | \$89.74                     | \$89.74    | ves         |
| 8  | WT-1031013       | \$89.74                   | ■WT-1031013         | PM Schedule Engineer-Segal Visitors Ctr - MONTHLY     | \$89.74                     | \$89.74    |             |
| 9  | WT-1031097       | \$89.74                   | BWT-1031097         | PM Schedule Engineer-Ryan Center - MONTHLY            | \$89.74                     | \$89.74    | yes         |
| 10 | WT-1031539       | \$538.41                  | ■WT-1031539         | PM Schedule Engineer-University Library - MONTHLY     | \$538.41                    | \$538.41   | ves         |
| 11 | WT-1031837       | \$44.87                   | <b>WT-1031837</b>   | PM Schedule Engineer-Wirtz Center - MONTHLY           | \$44.87                     | \$44.87    | ,           |
| 12 | WT-1032281       | \$134.58                  | <b>■ WT-1032281</b> | PM Schedule Engineer-Jacobs Ctr (And/Lev) - MONTHLY   | \$134.60                    | \$134.58   | yes         |
| 13 | WT-1032719       | \$89.74                   | <b>WT-1032719</b>   | PM Schedule Engineer-Fisk Hall - MONTHLY              | \$89.74                     | \$89.74    | ves         |
| 14 | WT-1032810       | \$897.36                  | <b>WT-1032810</b>   | PM Schedule Engineer-Deering Library - MONTHLY        | \$897.35                    | \$897.36   | 100         |
| 15 | WT-1033866       | \$224.34                  | <b>WT-1033866</b>   | PM Schedule Engineer-2040 Sheridan - MONTHLY          | \$224.34                    | \$224.34   | yes         |
| 16 | WT-1034351       | \$98.50                   | <b>■WT-1034351</b>  | PM Schedule Engineer-1922 Sheridan - MONTHLY          | \$98.50                     | \$98.50    | ok-rounding |
| 17 | WT-1035079       | \$44.87                   | <b>WT-1035079</b>   | PM Schedule Engineer-1201 Davis - MONTHLY             | \$44.87                     | \$44.87    |             |
| 18 | WT-1035244       | \$1,031.96                | <b>■WT-1035244</b>  | PM Schedule Engineer-2020 Ridge - MONTHLY             | \$1,031.95                  | \$1,031.96 | yes         |
| 19 | WT-1036456       | \$465.41                  | <b>■ WT-1036456</b> | PM Schedule Zone 6 Engineer-Simpson Querrey - MONTHLY | \$465.38                    | \$465.41   | ok-rounding |